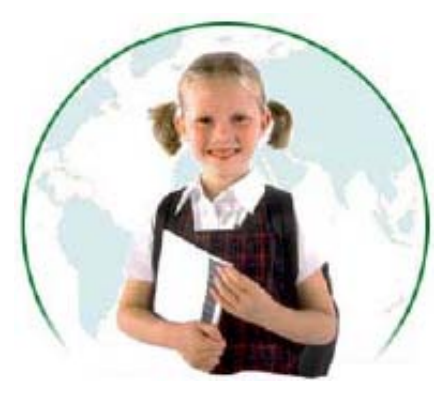

Швидке і зручне складання розкладів для шкіл і ВУЗів у ручному та автоматичному режимах

# РОЗКЛАД ПРО

Керівництво користувача

(с) ТОВ "Дігсі"

## Зміст

| Вступ                                 | 1 |
|---------------------------------------|---|
| Огляд програми                        | 1 |
| Галузі застосування                   | 2 |
| Функції програми                      | 2 |
| Властивості програми                  | 3 |
| Системні вимоги                       | 3 |
| Вхідні дані                           | 4 |
| Вхідні дані                           | 4 |
| Навчальний заклад                     | 4 |
| Кабінети                              | 5 |
| Викладачі                             | 6 |
| Предмети                              | 6 |
| Спеціальності                         | 7 |
| Навантаження                          | 8 |
| Розклад                               | 9 |
| Розклад1                              | 0 |
| Ручний режим1                         | 1 |
| Автоматичний режим1                   | 2 |
| Виведення результатів1                | 3 |
| Реєстрація1                           | 4 |
| Права/Ліцензія/Гарантії1              | 4 |
| Як купити або зареєструвати програму1 | 4 |
| Контакти та підтримка1                | 5 |
| Контакти1                             | 5 |
|                                       | 5 |

## Вступ

#### Огляд програми

Програма **Розклад ПРО** призначена для складання розкладу занять шкіл і ВУЗів у ручному й автоматичному режимі. У будь-який момент можна внести зміни в розклад і роздрукувати його або експортувати таблицю в Excel.

| 🗒 Розклад ПРО - Школа                                                                                                    | №123 (Приклад.ctt)                                                                               |                                                                                                    |                                 |
|----------------------------------------------------------------------------------------------------|--------------------------------------------------------------------------------------------------|----------------------------------------------------------------------------------------------------|---------------------------------|
| ] Файл Викладачі Вигляд                                                                                                    | Допомога                                                                                         |                                                                                                    |                                 |
| Керування<br>Вхідні дані                                                                                                    | Для кожного викладача з<br>він може робити.                                                      | аповніть, які предмети він м                                                                                                    | оже викладати, у яких кабінетах |
| — Навчальний заклад                                                                                                    | Викла                                                                                            | адач: Панченко Людмила Ол                                                                                                    | ексіївна                        |
| <ul> <li>Кабінети</li> <li>Викладачі</li> <li>Предмети</li> <li>Спеціальності</li> <li>Навантаження</li> <li>Розклад</li> <li>Викладачі</li> <li>Малахов Віталій Серри</li> <li>Михайлова Олена Ізан</li> <li>Осипчук Тетяна Лавді</li> <li>Панченко Людмила О</li> </ul> | Викладаемі пред ♥ ▲<br>Малюв<br>Матем<br>ОБЖ<br>Праця<br>УкрЛіт<br>УкрМова<br>Фізкульт<br>Фізика | Кабінети         ✓           КабінФов         КабінФ           Кабіст         Кабіт           Кабійт         Кабійт           Кабіруд         КабФіз           Спортзал         Студія | Групи ⊽                         |
| Сидоренко Павло Мик<br>Томченко Марія Васил<br>Ушаков Андрій Олекс<br>Царенко Тетяна Троф                                                                                                    | Нотатки про викладача:                                                                           |                                                                                                    | Електронна пошта:               |

Програма дозволяє ввести списки кабінетів, викладачів, предметів, груп (класів), задати зв'язки між ними і навантаження по предметах. При цьому є можливість задати робочий час індивідуально для викладача, спарювання і пріоритет предметів у розкладі.

Програма проста і зручна у використанні. Основна технологія роботи подана в деревоподібній структурі "Керування" - необхідно пройти послідовно по "гілках" цього дерева зверху вниз. Кожний варіант розкладу розглядається як окремий проект. Ввівши одного разу вхідні дані, можна надалі робити копію проекту і працювати (редагувати або експериментувати) із нею.

Програма передбачає 🗒 Розклад ПРО - Школа №123 (Приклад.ctt) \_ 🗆 🗙 ручну підготовку Файл Розклад Вигляд Допомога розкладу (з Керування Дні № 2a 86 8в ٠ Група: 2а відстеженням заданих 😟 Вхідні дані **Матем** Каб2а інЛіт Предме.. Пн 1 🖃 Розклад обмежень), а також КабЛіт 0 Малюв По групах Фізика Праця УкрМова Матем 0 автоматичний 2 По викладачах КабПраці КабЛіт Ka6⊈is Музика 0 розрахунок із ОБЖ 0 Малюв Історія Матем 3 подальшим ручним Групи Праця 0 Студія Кабіст КабМат 🖃 🗹 📕 Класи 2 <u> </u>9крЛіт 30 коригуванням. Сам Фізкульт ІнМова УкоМова 20 📕 Загальний 4 UrnMaes КабінМов розклад можна КабЛіт Спортзал - 🗹 📕 2a Занять всього:-(20)-УкрЛіт представити в двох 26 У семестрі: 20 5 КабЛіт У розкладі: 2 🧧 Класи 8 виглядах - для груп і Не розподілено 🧧 Гуманітарний УкрМова 6 для викладачів. У семестрі: 0 КабЛіт 📕 8a Результати можна У розкладі: 0 V 86 Þ 📕 Фізико-мате.. роздрукувати Нотатки: 🧧 8в безпосередньо з програми або експортувати в Microsoft Excel.

Програма орієнтована на такі групи користувачів: вчителі, завучі і директори шкіл, викладацький склад інститутів і університетів, представники деканатів, що відповідають за створення розкладу занять.

Програма дозволить запобігти випадковому дублюванню інформації, допоможе не забути врахувати в розкладі усіх викладачів, групи і кабінети, де будуть проходити заняття. Таким чином, використання цієї програми забезпечує захист від більшості помилок складання розкладу.

### Галузі застосування

Компанія Дігсі розробляє програмне забезпечення як для комерційних структур, так і для індивідуальних користувачів. **Розклад ПРО**, мабуть, посідає місце між індивідуальним та корпоративним використанням.

Галузі застосування програми чітко визначені, що видно із самої назви. Продукт орієнтований на вчителів, завучів і директорів шкіл, що постійно зтикаються з проблемою складання і коригування розкладу. Крім цього, програма охоплює викладацький склад інститутів і університетів, представників деканатів, відповідальних за складання розкладу занять. Коротше кажучи, програма призначена для усіх людей, що задіяні в складанні розкладу.

Кожний із викладачів може також використовувати програму для складання індивідуальних розкладів-пам'яток по своїх уроках (парах). Крім того, зменшується ризик втрати записів по розкладу, що досить великий, якщо інформація зберігається на паперових носіях.

## Функції програми

#### Основні функції програми

- Введення даних для складання розкладу в головній панелі "Керування".
- Паралельне завдання даних для складання розкладу стосовно кабінетів, викладачів, груп.
- Введення даних про погодинне навантаження на кожний день тижня для кожного з викладачів.
- Автоматичне інформування про недостатній обсяг даних для складання розкладу.
- Збереження даних розкладів за попередні роки.
- Експорт готового до редагування розкладу в MS Excel.
- Друк розкладу в режимі "по групах".
- Друк розкладу в режимі "по викладачах".

#### Функція введення даних із панелі "Керування"

Для складання повноцінного розкладу користувачу насамперед необхідно задати список потрібних вхідних даних, за допомогою яких створюватиметься розклад. Розділи вхідних даних вказані в лівій частині робочого вікна в структурі "Керування". Користувачу потрібно пройти згори донизу по гілках цієї структури і ввести всі необхідні дані, що стосуються кабінетів, викладачів, груп, навантаження і т.п.

#### Функція експорту в Ехсеl і друку

Готовий розклад, складений автоматичним способом чи вручну, можна експортувати в Excel для подальшого доопрацювання та оформлення.

Крім того, друк самого документа може бути здійснений прямо з програми. Існує дві функції друку: друк розкладу по групах і друк по викладачах. В залежності від потреби можна вибрати один із цих варіантів.

#### Автоматичне інформування

Якщо в якомусь місці користувач забув встановити зв'язок між даними (наприклад, певному кабінету не поставлений у відповідність жоден предмет), то програма особливими маркерами вкаже на те, що в цьому місці був пропущений потрібний зв'язок. Бажано вводити якнайбільш повні дані, тому що інакше розклад буде складено некоректно.

#### Властивості програми

Відмінними рисами програми є:

#### Простота і зручність використання

Не потрібно володіти якимись спеціальними знаннями. Користуватися програмою може людина, що володіє навичками основ користування персональним комп'ютером. Всі дані розташовуються у вигляді деревоподібної структури так, щоб завжди можна було звернутися до одної або іншої категорії даних.

#### Два режими роботи

Автоматичний розрахунок розкладу дозволяє заощадити час. Можна швидко одержати прийнятний варіант розкладу і надалі допрацювати його вручну.

Ручний режим складання розкладу призначений для досвідчених викладачів, що звикли робити це вручну.

#### Збереження даних за попередні роки

Всі дані по розкладах зберігаються в окремих проектах, що завжди доступні до перегляду. Це дозволяє проаналізувати дані за попередні роки.

#### Редагування і друк розкладів

Розклад завжди доступний до редагування. До того ж, існують декілька типів друку у залежності від потреби. Наприклад, роздрукувати розклад тільки по викладачах, або тільки по групах (класах).

Розклад може бути експортований в Excel, якщо він вимагає подальшого доопрацювання чи оформлення.

## Системні вимоги

Для сталого функціонування програми комп'ютер має задовольняти таким вимогам:

- Платформа: Windows 95/98/NT/2000
- Процесор:
   Pentium 90 MHz і вище
- Пам'ять:
   32 Mb і вище
- Вільний простір на диску: 10 Мb і вище

## Вхідні дані

## Вхідні дані

Всі вхідні дані, що пізніше будуть використані програмою для побудови Розкладу, повинні бути введені в розділі "Вхідні дані". Головне вікно програми в цьому режимі виглядає так:

| 🗒 Розклад ПРО - Школа                                                                                                    | №123 (Приклад.ctt)                                                                                           |                                                                                                    |                                                                                                    | - D ×      |
|----------------------------------------------------------------------------------------------------|----------------------------------------------------------------------------------------------------|----------------------------------------------------------------------------------------------------|----------------------------------------------------------------------------------------------------|------------|
| 🗍 Файл Викладачі Вигляд                                                                                                    | Допомога                                                                                                    |                                                                                                    |                                                                                                    |            |
| Керування<br>🖃 Вхідні дані                                                                                                    | Для кожного викладача<br>він може робити.                                                                    | заповніть, які предмет                                                                                | и він може викладати, у яки:                                                                                                    | кабінетах  |
| — Навчальний заклад                                                                                                    | Викл                                                                                                    | адач: Панченко Людм                                                                                   | ила Олексіївна                                                                                                    |            |
| <ul> <li>Кабінети</li> <li>Викладачі</li> <li>Предмати</li> <li>Сг Вікно</li> <li>На Керування</li> <li>Розклад</li> <li>Викладачі</li> <li>Розклад</li> <li>Викладачі</li> <li>Малахов Віталій Серрій</li> <li>Михайлова Олена Ісан</li> <li>Осипчук Тетяна Изврі</li> </ul> | Викладаємі пред ⊽ ▲<br>Малюв<br>Матем<br>✓ Музика<br>ОБЖ<br>Праця<br>УкрЛіт<br>УкрМова<br>Фізкульт<br>Фізика | Кабінети<br>Кабінф<br>Кабіст<br>Кабіст<br>Кабліт<br>Кабліт<br>Каблат<br>КабТруд<br>КабФіз<br>Спортзал | <ul> <li>Групи</li> <li>Класи 2</li> <li>Загальн</li> <li>Загальн</li> <li>2а</li> <li>26</li> <li>Класи 8</li> <li>Вікно Зв'язків</li> </ul> | ⊽ <u>"</u> |
| Сидоренко Павло Мик<br>Томче Вікно<br>Ушак Списків кс<br>Царени Миканая Мик                                                                                                    | Нотатки про викладача:                                                                                       |                                                                                                    | Електронна пошта                                                                                                    |            |

Необхідно послідовно пройти по розділах вікна Керування зверху вниз, ввести відповідні Списки та вказати необхідні Зв'язки.

Програма розрахована для складання розкладу занять як шкіл, так і ВУЗів, при цьому прийнята термінологія ВУЗів. Можна рекомендувати наступну аналогію:

- Семестр чверть
- Спеціальність паралель (перші класи,...)
- Потік профіль (ухил, спеціалізація, ...)
- Група конкретний клас

Якщо вибрати сам розділ "Вихідні дані", то можна задати загальні параметри такі, як мова інтерфейсу програми і період автоматичного зберігання проекту в секундах.

#### Навчальний заклад

У розділі "Навчальний заклад" задається назва навчального закладу (це може бути школа, інститут, технікум і т.д.) і параметри Семестру за умовчанням.

Загальні параметри Семестру, задані тут, будуть використовуватися в тому випадку, коли користувач не вказує специфічних для Групи налаштувань. До параметрів Семестру відносяться кількість тижнів у семестрі (треба враховувати, що Навантаження задається в годинах на семестр), періодичність повторення розкладу і число занять у кожний день тижня.

Якщо потрібно змінити параметри Семестру, досить натиснути кнопку "Редагувати налаштування семестру".

| 鬥 Розклад ПРО - Школа                                                               | №123 (Приклад.ctt)                                                                                                    |     |
|-------------------------------------------------------------------------------------|----------------------------------------------------------------------------------------------------|-----|
| 🗍 Файл Вигляд Допомога                                                              | 3                                                                                                    |     |
| Керування<br>В хідні дані<br>Навчальний заклад<br>Кабінети<br>Викладачі<br>Предмети | Головне  <br>Назва навчального закладу:<br>Школа №123                                                                                                    |     |
| <ul> <li>Спеціальності</li> </ul>                                                   | Персональне налаштивання семестри                                                                                                    | X   |
| Паранаконня                                                                         | Паран<br>Загал<br>Період<br>по дня<br>Кількість тижнів у семестрі:<br>Періодичність повторення розкладу:<br>1<br>1<br>1<br>1<br>1<br>1<br>1<br>1<br>1<br>1<br>1<br>1<br>1<br>1<br>1<br>1<br>1<br>1<br>1 |     |
|                                                                                     | № Пн Вт Ср Чт Пт Сб В                                                                                                    | Bc  |
|                                                                                     | Per 1 6 6 6 6 5                                                                                                    |     |
| Редагування на                                                                      | Тиждень: 6 - 6 - 6 - 6 - 5 -                                                                                                    | 0 . |

## Кабінети

У цьому розділі створюється чи коригується список Кабінетів (як спеціальних, так і загальних).

Список автоматично сортується за алфавітом у зростаючому порядку. Клацнувши за назвою вікна "Список кабінетів" можна змінити порядок сортування на зворотній.

Для коригування списку можна викликати режими Додавання, Видалення, Редагування з Головного меню, із контекстного меню (що викликається правою кнопкою миші, при цьому курсор повинен знаходитися у межах вікна "Список кабінетів") або клавішами INS, DEL, ENTER.

При введенні інформації автоматично формуються списки у вікні Зв'язків (у правій частині екрана - Предмети, Викладачі, Групи). Відмічаючи потрібні позиції, можна відразу встановлювати зв'язки щойно введених даних з вже існуючими. Наприклад, для кожного Кабінету доцільно вказувати, які Предмети можуть у ньому викладатися, які Викладачі повинні працювати, які Групи мають займатися.

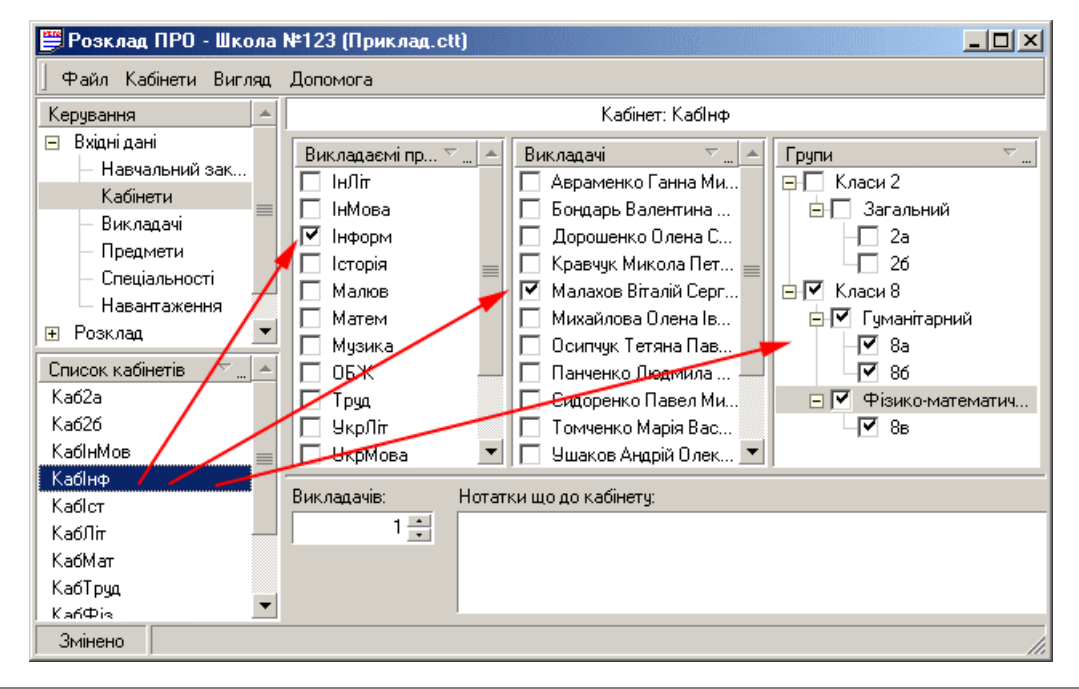

## Викладачі

У даному розділі формується список Викладачів. Список автоматично сортується за алфавітом у зростаючому порядку. Клацнувши на назві вікна "Викладачі", можна поміняти порядок сортування на зворотній.

Для коригування списку можна користуватися функціями додавання нового, редагування і видалення існуючого Викладача. Ці функції винесені на панель інструментів. Також можна скористатися контекстним меню (досить клацнути правою кнопкою миші у межах вікна "Викладачі") або клавішами INS, DEL, ENTER.

При введенні інформації автоматично формуються списки у вікні Зв'язків (у правій частині екрана - Предмети, Кабінети, Групи). Відмічаючи потрібні позиції, можна відразу встановлювати зв'язки щойно введених даних з вже існуючими. Для кожного Викладача вказувати, які Предмети він веде, у яких Кабінетах і Групах.

Дані конкретного Викладача виводяться в окремому вікні, де можна задати досить повну інформацію.

На вкладці "Викладач" вводяться прізвище, ім'я, по-батькові і поштова адреса. На вкладках "Телефони" і "E-mail" створюються відповідні списки. Можна ввести будь-які коментарі на вкладці "Нотатки".

Найпотужніші налаштування робляться на вкладці "Робочий час". Тут можна зробити індивідуальні налаштування робочого часу Викладача. Для кожного дня тижня програма дозволяє задати максимальну кількість занять у день або зазначити, що Викладач у цей день не працює. Крім того, можна вказати конкретні номера занять, що в даний день може провести даний Викладач.

| 鬥 Розклад ПРО - Школа №12                                                                                      | 23 (Приклад. ctt)                                                                                                    |      |
|----------------------------------------------------------------------------------------------------|----------------------------------------------------------------------------------------------------|------|
| 🛛 Файл Викладачі Вигляд Дог                                                                                    | помога                                                                                                    |      |
| ] 🗅 🚅 📓 🛔 🍰 🦀                                                                                                  |                                                                                                    |      |
| ] + 🗙   🗃                                                                                                    |                                                                                                    |      |
| Керування 🔺                                                                                                    | Викладач: Осипчук Тетяна Павлівна                                                                                                    |      |
| <ul> <li>Вхідні дані</li> <li>Навчальний зак</li> <li>Кабінети</li> <li>Викладачі</li> <li>Предмети</li> </ul> | икладаємі пред ⊽ ▲ Кабінети ▼ ▲ Групи ▼<br>ІнЛіт<br>ІнМова<br>Інформ ■ ▼ Каб2а<br>₩ Каб26<br>▼ Класи 2<br>₽ ▼ Класи 8<br>₽ ▼ Гуманітарний                                                |      |
| Спеціальності<br>Навантаження<br>т Розклад                                                                     | IC Дані викладача<br>М Викладач Робочий час Телефони E-mail Нотатки                                                                                                    | X    |
| Викладачі т                                                                                                    | М<br>0<br>Т Макс. занять: Робочий час: Макс. занять: Робочий час:<br>-1 ↓ 1-3                                                                                                    | 4ac: |
| Михаилова Олена Іван<br>Осипчук. Тетяна Павлі<br>Панченко Людмила О<br>Сипоренко Павел Мик                     | ✓ Вівторок:<br>Макс. занять: Робочий час:<br>Макс. занять: Робочий час:<br>4.<br>4.                                                                                                    | łac: |
| Змінено Викладач: Осипчук Т.                                                                                   | Г         Г         Середа:         Г         Субота:           Макс. занять:         Робочий час:         Макс. занять:         Робочий час:           -1         1         1         1 | łac: |

## Предмети

У розділі "Предмети" задається список всіх Предметів, що викладаються в даному навчальному закладі.

Список автоматично сортується за алфавітом у зростаючому порядку. Клацнувши за назвою вікна "Предмети", можна поміняти порядок сортування на зворотній.

Можна додати нові, видалити або редагувати назви Предметів. Для цього можна скористатися командами з головного меню Предмети або використовувати кнопки Панелі інструментів.

Протягом введення інформації автоматично формуються списки у вікні Зв'язків (у правій частині екрана - Кабінети, Викладачі, Групи). Відмічаючи потрібні позиції можна відразу вказувати залежності щойно введених даних відносно вже існуючих. Так, для кожного Предмета можна з відповідних списків вибрати Викладача, Кабінет та Групу.

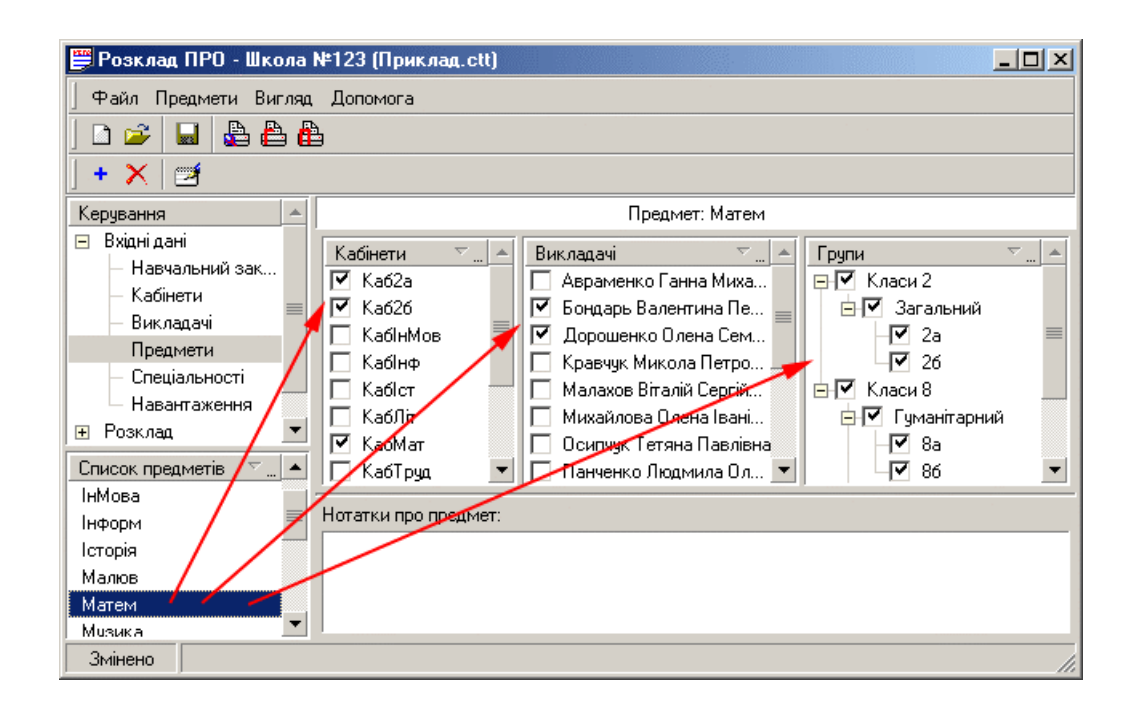

### Спеціальності

У розділі "Спеціальності" задається деревоподібна структура Груп.

Тут потрібно відзначити, що Користувач не повинний примусово поділяти Групу на декілька частин. Програма вважає, що члени Групи самі знають, у якому Кабінеті відбудеться заняття з іноземної мови, або час і місце проведення занять у випадку, коли інформатика читається в один тиждень для однієї частини, а у другий - для іншої частини Групи. Це Саме Викладач розділить Групу на ці частини і буде знати своє завантаження.

При створенні структури Груп треба спочатку ввести Спеціальності (відразу повним списком або додаючи послідовно), потім для кожної Спеціальності визначити Потоки і для кожного Потоку задати Групи.

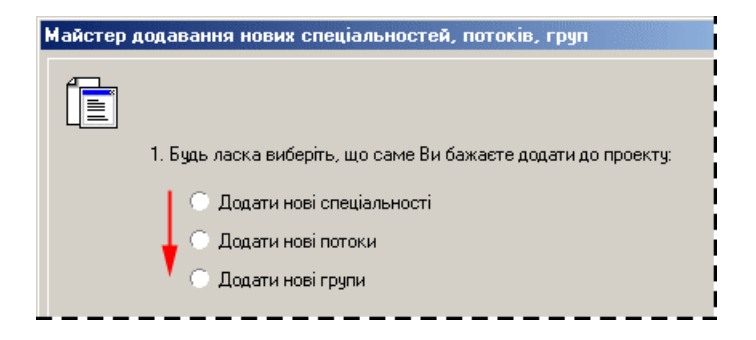

Для будь-якого з об'єктів (Спеціальність, Потік, Група) можна задати свої параметри Семестру кількість тижнів навчання і число годин у день.

| 🗒 Розклад ПРО - Школа                                                                                                    | №123 (Приклад.ctt)                                                                                                    | IX |
|----------------------------------------------------------------------------------------------------|----------------------------------------------------------------------------------------------------|----|
| 🛛 Файл Спеціальності Виг                                                                                                    | гляд Допомога                                                                                                    |    |
| Керування                                                                                                    | Спеціальність: Класи 2                                                                                                    |    |
| <ul> <li>Вхідні дані</li> <li>Навчальний заклад</li> <li>Кабінети</li> <li>Викладачі</li> <li>Предмети</li> <li>Спеціальності</li> <li>Навантаження</li> <li>Розклад</li> <li>По групах</li> <li>По викладачах</li> </ul> | Викладасмі пред У       Викладачі       У       Кабінети       У         Історія       Авраменко Ганна Михай       У.Каб2а       Кабінети       У         Малюв       Бондарь Валентина Петр       Кабінети       Каб2а         Матем       Дорошенко Олена Семе       Кабінфов         Музика       Кравчук Микола Петрович       Кабінф         ОБЖ       Малахов Віталій Сергійов       Кабігт         Праця       Михайлова Олена Іванівна       Кабіят         УкрМова       Осипчук Тетяна Павлівна       Кабінат         УкрМова       Панченко Людмила Оле       КабФіз         Фізкульт       Сидоренко Павло Микол       КабФіз |    |
| Групи ▼                                                                                                    | Семестр<br>✓ Свої налаштування Налаштувати<br>Стислі відомості про поточні налаштування семестру:<br>Використовуються власні налаштування. Навчання 10 тижнів.<br>Періодичність розкладу 1 тижнів. Перше заняття №1. Максимальна<br>кількість занять по дням:4, 4, 4, 4, 0, 0                                                                                                    |    |

Деревоподібний список автоматично сортується за алфавітом у зростаючому порядку. Клацнувши за назвою вікна "Групи", можна змінити порядок сортування на зворотній.

Для коригування списку можна викликати режими Додавання, Видалення, Редагування з Головного меню, із контекстного меню (що викликається правою кнопкою миші, при цьому курсор повинний знаходитися в межах вікна "Групи") або клавішами INS, DEL, ENTER.

Протягом введення інформації автоматично формуються списки у вікні Зв'язків (у правій частині екрана - Предмети, Викладачі, Кабінети). Відмічаючи потрібні позиції, можна відразу вказувати залежності щойно введених даних відносно вже існуючих. Для кожної Групи вказувати, які Предмети читаються для неї, які Викладачі та в яких Кабінетах їх ведуть.

### Навантаження

У цьому розділі задається Навантаження - кількість годин по кожному предмету для кожної Групи.

Важливо! Для коректного завдання Навантаження повинна бути введена і вивірена вся попередня інформація - Кабінети, Викладачі, Предмети, Групи і Зв'язки між ними.

Навантаження задається шляхом вибору конкретної Групи, потім конкретного Предмета для цієї Групи, а також введенням властивостей Навантаження, до яких належать:

- число годин (поле "Навантаження")
- пріоритет предмета (поле "Місце у розкладі")
- спарювання годин по обраному предмету (кількість занять, що повинні проводитися послідовно)

В проблематичних випадках можна відзначити Предмет для ручного розподілу, тоді при автоматичному розрахунку Розкладу він проставлятися не буде.

| 🗒 Розклад ПРО - Школа                                                                                                    | №123 (Приклад.ctt)                                                                                                    |
|----------------------------------------------------------------------------------------------------|----------------------------------------------------------------------------------------------------|
| 🛛 Файл Навантаження Ви                                                                                                    | гляд Допомога                                                                                                    |
| Керування 🔺                                                                                                    | Група: "8в". Предмет: "Фізіка"                                                                                                    |
| <ul> <li>Вхідні дані</li> <li>Навчальний зак</li> <li>Кабінети</li> <li>Викладачі</li> <li>Предмети</li> <li>Спеціальності</li> <li>Навантаження</li> <li>Розклад</li> <li>Групи</li> <li>Класи 2</li> <li>Класи 8</li> </ul> | Вивчаємі пре ▼       Зан       Об`       Викладачі предмета       ▼         ІнЛіт       30       1       Авраменко Ганна Миха       ●       Класи 2         ІнМова       30       1       Кравчук Микола Петро       ●       Класи 2         Інформ       60       1       Малахов Віталій Сергійо       ●       Гуманіта         Історія       20       1       Михайлова Олена Івані       ●       8a         Укр/Літ       40       1       Осипчук Тетяна Павлівна       ●       86         УкрМова       40       1       Ушаков Андрій Олекса       ●       8в         Фізкика       0       1       Юхимчук Михайло Миха       ●       8в |
| <ul> <li>Гуманітарний</li> <li>8a</li> <li>86</li> <li>Фізико-математ.</li> <li>8в</li> </ul>                                                                                                    | Навані ження: Місце у розкладі:<br>0 • У першій половині •<br>Об'єднання:<br>1 • Розподілення вручну                                                                                                    |

Слід зазначити, що Навантаження задається саме на Групу, а не на Потік або Спеціальність. Це дає гнучкість при плануванні для "складних" Предметів (наприклад, іноземна мова - англійська, німецька, іспанська - для п'ятьох груп, причому англійську будуть читати три викладачі, німецьку - два, і іспанську - один).

Якщо Навантаження для Груп однакове, можна задати його для однієї Групи, а для інших копіювати, викликаючи відповідний діалог із контекстного меню. У вікні Зв'язків, можна задати варіанти спільного вивчення Предмета різними Групами.

## Розклад

## Розклад

Головне вікно програми в цьому режимі виглядає так:

| 🗒 Розклад ПРО - Школа                              | N <b>⊭</b> 12 | 3 (F | lриклад.ctt)                |                           |                          |   |                                    |                   |
|----------------------------------------------------|---------------|------|-----------------------------|---------------------------|--------------------------|---|------------------------------------|-------------------|
| 🗍 Файл Розклад Вигляд                              | Допо          | мог  | а                           |                           |                          |   |                                    |                   |
| Керування                                          | Дні           | N≗   | 2a                          | 86                        | 8в                       |   | Група: 2                           | a                 |
| ⊞ Вхідні да Бікно                                  | Пн            | 1    | <b>Матем</b><br>Каб2а       |                           | <b>ІнЛіт</b><br>КабЛіт   |   | Предме ⊽<br>Малюв                  | 0                 |
| По групах<br>По викладачах                         |               | 2    | <b>Праця</b><br>КабПраці    | <b>УкрМова</b><br>КабЛіт  | <b>Фізика</b><br>КабФіз  |   | Матем<br>Музика                    | 0                 |
| Групи т                                            |               | 3    | <b>Малюв</b><br>Студія      | <b>Історія</b><br>КабІст  | <b>Матем</b><br>КабМат   |   | ОБЖ<br>Праця                       | 0                 |
|                                                    |               | 4    | <b>Фізкульт</b><br>Спортзал | <b>інМова</b><br>КабінМов | <b>УкрМова</b><br>КабЛіт |   | УкрЛіт<br>Чирмова<br>Занять воного | 30<br>20 <b>-</b> |
| □ ■ Сласи 8                                        |               | 5    | Вікно Роз                   | кпалу                     | <b>УкрЛіт</b><br>КабЛіт  |   | 9 семестрі:<br>9 розкладі:         | 20<br>2           |
| 🖃 📝 📕 Гуманітарний                                 |               | 6    |                             |                           | <b>УкрМова</b><br>КабЛіт | • | Не розподілен<br>У семестрі:       | о занять<br>О     |
| 86                                                 | ⊡             |      |                             |                           |                          | · | 9 розкладі:                        | U                 |
| Е-И <b>Е</b> Фізико-мате…<br>↓ <mark>И</mark> Е 8в | Нота          | πки  | ĸ                           |                           |                          |   |                                    |                   |
|                                                    |               |      |                             |                           |                          |   |                                    | 11.               |

У вікні Керування вибирається режим відображення Розкладу - по Групах або по Викладачах, у вікні Груп відзначаються Групи, що будуть виведені в поточній таблиці (це стосується тільки вигляду на екрані - при розрахунку Розкладу будуть враховуватися всі Групи), у вікні Розкладу відображається поточний стан Розкладу.

При виборі гілки "Розклад" відображається протокол складання Розкладу з вичерпними коментарями. Протокол допоможе визначити відсутні або зайві елементи, довідатися, де в Розкладі не вистачає місця або вільних кабінетів і т.п. Очистити протокол можна, обравши відповідний пункт Меню або кнопку на Панелі інструментів.

| \! Розклад ПРО - Школа | №123 (Приклад.ctt)                                                                                              |
|------------------------|----------------------------------------------------------------------------------------------------|
| 🛛 Файл Розклад Вигляд  | Допомога                                                                                                    |
| ] 🗅 💕 🖬 🔮 🌢            |                                                                                                    |
| ] 🖌   🌌   🌂            |                                                                                                    |
| Керування              | N ALAS MARCEN                                                                                                   |
| 😑 Розклад              | Інформація про розклад                                                                                          |
| — По групах            |                                                                                                    |
| — По викладачах        | Почат пошук розкладу                                                                                            |
|                        | Нема придатних кабінетів для викладача "Дорошенко О. С.", предмет "УкрМова".<br>Предмет: "УкрМова", група: "26" |
|                        | Нема придатних кабінетів для викладача "Бондарь В. П.", предмет "УкрЛіт".<br>Предмет: "УкрЛіт", група: "2а"     |
|                        |                                                                                                    |
|                        | Очистити протокол                                                                                               |
| Змінено                | 1                                                                                                    |

Якщо потрібно скласти Розклад заново, то в Меню або на Панелі інструментів треба вибрати пункт "Очистити розклад" і підтвердити видалення існуючого Розкладу.

## Ручний режим

Ручний режим складання Розкладу призначений для досвідчених викладачів, у яких існують свої технології складання розкладу і яким потрібний лише зручний інструмент.

У цьому режимі програма виводить чисту таблицю, в яку методом "перетягнути і залишити" потрібно заносити відповідні Предмети. Всі обмеження, задані на етапі введення вхідних даних, програма або відображає на екрані, або відстежує при роботі.

| 🗒 Розклад ПРО - Школа        | N <b>⊭</b> 12: | 3 (F     | риклад.ctt)           |    |          | I                          | - 🗆 🗵      |
|------------------------------|----------------|----------|-----------------------|----|----------|----------------------------|------------|
| 🛛 Файл Розклад Вигляд        | Допо           | юмог     | а                     |    |          |                            |            |
| Керування 🔺                  | Дні            | N≗       | 2a                    | 26 | •        | Група: 2                   | 2a         |
| Вхідні дані<br>🖃 Розклад 📃 💌 | Пн             | 1        | <b>Матем</b><br>Каб2а |    |          | Предме ⊽ "<br>Мадюв        | 🔺          |
| Групи 👻                      |                | 2        | <b>ОБЖ</b><br>Каб2а   |    |          | Матем<br>Мизика            | 30<br>20 ≡ |
| 🖃 💌 🧱 Загальний              |                | 3        |                       |    |          | обж<br>Праця               | 10<br>20   |
| — 🗹 📕 26<br>— 于 🔲 Класи 8    |                | 4        |                       |    |          | УкрЛіт<br>ЧирМова          | 30<br>30 💌 |
|                              | $\vdash$       |          |                       |    |          | -Занять всього             | ):-(20)    |
|                              | Вт             | 1        |                       |    |          | 9 семестрі.<br>9 розкладі: | 20         |
|                              |                | 2        |                       |    |          | Не розподілен              | ю занять   |
|                              |                |          |                       |    |          | У семестрі:                | 10         |
|                              |                | <b>_</b> |                       |    | <b>•</b> | 9 розкладі:                |            |
|                              | Нота           | атки     | c.                    |    |          |                            |            |
|                              |                |          |                       |    |          |                            |            |
| Змінено                      |                |          |                       |    |          |                            | li.        |

Програма також дає потужні можливості по контекстному редагуванню заняття. Редагування вмісту кожної клітини може бути зроблено простим клацанням правою кнопкою миші на ній і вибором у контекстному меню необхідного пункту.

| Призначен | ння часу та кабінетів 🛛 🗶<br>Предмет:<br>ПБЖ                                                                                                    |
|-----------|----------------------------------------------------------------------------------------------------|
|           | Групи:<br>2а Заборонити автоматичну зміну часу                                                                                                    |
|           | <ul> <li>Понеділок Номер заняття:</li> <li>Вівторок 2 →</li> <li>Середа Тривалість:</li> <li>Четвер 1 →</li> <li>Субота</li> <li>Неділя</li> </ul> |
|           | Знайдені зайняті ресурси, котрі буде звільнено автоматично.                                                                                        |

### Автоматичний режим

Оскільки не існує чітких алгоритмів складання розкладу, у цьому режимі пропонуються лише можливі варіанти автоматичного розрахунку.

Після запуску процесу можна настроїти параметри обмежень пошуку Розкладу.

| Обмежен | ня пошуку розкладу 🛛 🗙                                        |
|---------|---------------------------------------------------------------|
|         | —Вкажіть обмеження пошуку розкладу:—<br>Перевірити розкладів: |
| 🛛 Допо  | мога ОК Відміна                                               |
| Ģ       |                                                               |

Рекомендується залишати параметри, задані по умовчанню, тому що перервати процес пошуку Розкладу можна в будь-який момент. Прийнятним можна вважати варіант, коли немає нерозподілених Предметів і "прогалин" у Груп. Далі можна редагувати Розклад у ручному режимі.

| Йде розрахунок розкладу |                            |     |  |  |  |
|-------------------------|----------------------------|-----|--|--|--|
|                         | Стан:                      |     |  |  |  |
| UE)                     | Всього у навантаженні:     | 142 |  |  |  |
|                         | Не вистачає вхідних даних: | 4   |  |  |  |
|                         | Перевірено варіантів:      | 6   |  |  |  |
|                         | Було переміщено            | 0   |  |  |  |
|                         | Обробляється:              | 30  |  |  |  |
|                         | Haðraami aanni             |     |  |  |  |
|                         | паикращі данні             |     |  |  |  |
|                         | Нерозподілено:             |     |  |  |  |
|                         | Не знайдено кабінетів      | 0   |  |  |  |
|                         | "Прогалин" у груп:         |     |  |  |  |
|                         | "Прогалин" у викладачів:   | 24  |  |  |  |
|                         | ,                          |     |  |  |  |
| Допомога                |                            |     |  |  |  |
| •                       |                            |     |  |  |  |

#### Виведення результатів

Роздрукувати готові результати роботи над Розкладом можна безпосередньо з програми, скориставшись вбудованими функціями друку, або експортувати розклад у програму MS Excel.

Для того, щоб роздрукувати розклад із програми потрібно вийти в Головне меню і вибрати пункт Файл, а потім одну з функцій: Друк по групах або Друк по викладачах.

Для випадку, коли потрібно спеціальне оформлення вже готового Розкладу, у програмі передбачена можливість експорту Розкладу в MS Excel. У вікні Керування треба виділити пункт "По групах" або "По викладачах", а потім у Головному меню вибрати Розклад > Експорт > Excel. Буде запущений автоматичний процес експорту, після чого можна змінювати, оформляти і редагувати отриману таблицю.

|    | Α         | В  | С                    | D                  |  |
|----|-----------|----|----------------------|--------------------|--|
| 1  |           | N₂ | 2a                   | 8в                 |  |
| 2  | Понеділок | 1  | Матем<br>Каб2а       | ІнЛіт<br>КабЛіт    |  |
| 3  |           | 2  | Праця<br>КабПраці    | Фізика<br>КабФіз   |  |
| 4  |           | 3  | Малюв<br>Студія      | Матем<br>КабМат    |  |
| 5  |           | 4  | Фізкульт<br>Спортзал | УкрМова<br>КабЛіт  |  |
| 6  |           | 5  |                      | УкрЛіт<br>КабЛіт   |  |
| 7  |           | 6  |                      | УкрМова<br>КабЛіт  |  |
| 8  | Вівторок  | 1  | Матем<br>Каб2а       | Інформ<br>Кабінф   |  |
| 9  |           | 2  | Праця<br>КабПраці    | Матем<br>КабМат    |  |
| 10 |           | 3  | Музика<br>Студія     | Інформ<br>Кабінф   |  |
| 11 |           | 4  | Фізкульт<br>Спортзал | ІнМова<br>КабінМов |  |

## Реєстрація

### Права/Ліцензія/Гарантії

Програма **Розклад ПРО** (далі Програма) поширюється на умовах тимчасового безкоштовного використання з наступною оплатою при реєстрації Програми. Термін безкоштовного використання Програми складає 30 днів. Після цього Програму потрібно зареєструвати, або видалити зі свого комп'ютера.

При інсталяції Програми Ви повинні ознайомитися з інформацією про права на Програму, Ліцензією на використання і гарантіями. Ви зобов'язані уважно ознайомитися з Ліцензією. Якщо Ви не згодні з яким-небудь пунктом приведеної Ліцензії, то повинні відмовитися від використання Програми і вилучити інсталяційні файли з Вашого комп'ютера.

Нижче дані деякі коментарі до Ліцензії.

Насамперед Ви не маєте права розповсюджувати Програму ніяким способом без письмової угоди компанії ТОВ "Дігсі". Ані в мережі Інтернет або intranet, ані на компакт дисках, дискетах, dvd або будь-яких інших носіях інформації. Програма НЕ Є умовно-безкоштовною і не може поширюватися як у некомерційних, так і в комерційних цілях електронним чи іншим способом.

Ви не маєте права розповсюджувати і копіювати документацію, витяги із сайта, описи, графічні елементи і будь-які інші частини Програми.

Якщо у Вас є питання по ліцензійній угоді, ми завжди готові дати Вам роз'яснення. Для цього Вам потрібно зв'язатися з нами будь-яким способом.

Реєстраційний код і умови використання Програми Ви знайдете в Сертифікаті на право використання програми. Придбати Сертифіката можна:

- звернувшись до дилера
- звернувшись до розробника по <u>sales@digsee.com</u> або подзвонивши за телефоном (044)-501-4363.

Після одержання реєстраційного коду, його потрібно ввести в поле "Реєстраційний код" вікна "Про програму" і натиснути кнопку "Реєстрація". Для перевірки реєстраційного коду Програма повинна бути перезапущена. Якщо був введений коректний код, то після перезапуску програми у вікні "Про програму" з'явиться напис "Програма зареєстрована".

Після придбання Програми, для одержання підтримки користувача Вам потрібно безкоштовно зареєструвати Вашу копію на сторінці

http://www.digsee.com/rus/freeregistration.

Підтримка зареєстрованого користувача здійснюється на сторінці

http://www.digsee.com/rus/support.

Одержати останні поновлення продукту Ви зможете на сторінці

http://www.digsee.com/rus/timetable.

Ознайомитися з новинами і продуктами від компанії Дігсі можна на сайті: <u>http://www.digsee.com</u>.

#### Як купити або зареєструвати програму

Ви можете купити або зареєструвати програму одним із наступних засобів:

- Електронною поштою: <u>sales@digsee.com</u>
- По телефону: +380-44-5014363
- По факсу: +380-44-5014363
- Поштою: ТОВ "Дігсі". Україна, Київ, пр. Возз'єднання 7А, офіс 627

## Контакти та підтримка

### Контакти

#### Корпоративні контакти:

| • | Питання продажів: | sales@digsee.com |
|---|-------------------|------------------|
|---|-------------------|------------------|

- Бізнес-розвиток та співробітництво: <u>admin@digsee.com</u>
- Промоушн та Реклама:
  - Відділ працевлаштування: <u>career@digsee.com</u>
- Технічна підтримка:
- support@digsee.com

info@digsee.com

Партнерська програма: <u>partner@digsee.com</u>

#### Загальний зворотній зв'язок:

З усіма загальними питаннями або коментарями, будь ласка, посилайте e-mail на info@digsee.com

#### Поштова адреса:

ТОВ "Дігсі". Україна, Київ, пр. Возз'єднання 7А, офіс 627

тел: +380-44-5014363 факс: +380-44-5014363

## Технічна підтримка

У технічну підтримку програми можуть входити:

- забезпечення підтримки електронною поштою та у мережі Інтернет
- забезпечення безкоштовними (або зі знижкою) поновленнями програми
- забезпечення доопрацювання програми згідно вмотивованих вимог користувача

Ви повинні дотримуватись угоди на підтримку, укладеної з Вашою компанією.

Зазвичай ми БЕЗКОШТОВНО надаємо підтримку нашим клієнтам протягом 30 днів з моменту придбання електронною поштою або в Інтернет.

Комерційні пропозиції Ви можете надсилати нам електронною поштою за адресою <u>admin@digsee.com</u> або звернутися до нас будь-яким зручним для Вас способом (див. розділ Контакти).

Увага! Підтримка користувачів здійснюється тільки в мережі Інтернет, якщо це не обумовлено Вашим індивідуальним контрактом.

Ви можете підписатися на розсилання новин електронною поштою для цього досить зайти в Інтернет на сторінку:

http://www.digsee.com/rus/news\_submission.shtml

або послати повідомлення зі словом "News" у заголовку листа на адресу info@digsee.com.